# GMO グローバルサイン電子証明書のルート CA の変 更に伴う、検証証明書ファイルの追加方法

アンテナハウス 酒井

作成日: 2025年2月19日

# 1 概要と背景

本稿は、ScanSave/e-Success の「GMO グローバルサイン」製の電子証明書を使用したタ イムスタンプ「XAdES」をご利用になられているユーザーを対象としたご案内です。

この度、2024 年 12 月の「GMO グローバルサイン」製の電子証明書の検証証明書ファイ ルの変更に伴い、これに対応するためにユーザーの環境で新しい検証証明書ファイル(ルート CA と中間 CA)の追加が必要となります。

そのため、旧仕様と新仕様の両方の電子証明書でタイムスタンプ付与・署名検証を可能と する環境を構築するために本稿の作成にいたりました。

2024 年 12 月以降に「GMO グローバルサイン」製の電子証明書を新しく発行もしくは更 新されるユーザーの皆様には、必ず本稿の対応を行っていただくことをよろしくお願い申し 上げます。

## 2 対象のユーザー

以下の2点を満たしているユーザーが対象となります

- ・タイムスタンプ方式「XAdES」をご利用されている方
- ・ 「GMO グローバルサイン」製の電子証明書をご利用されている方
- ※なお、「PAdES」(ドキュメントタイムスタンプ:タイムスタンプのみの付与方式)ユー ザー、および e-SuccessV5.1.7 以降 をご利用されているユーザーの皆様につきましては、 対象外となります。

## 3 検証証明書の追加に関する検証結果の違い

#### 3.1 検証証明書を追加しない場合

検証証明書を追加しない場合、システムは信頼できる証明書が存在しないため、署名検証 に失敗します。その結果、検証画面でエラーメッセージが表示され、以下の画像のように 結果が「×」(失敗)として表示されます。

| 全ON 全OFF 全 201 | 件 |
|----------------|---|
|----------------|---|

| 処理 | 書類番号 🔻  | 検証結果 | 771                    |
|----|---------|------|------------------------|
| •  | 0000020 | ×    | <u>e-Success 9.pdf</u> |
|    | 0000019 | ×    | <u>e-Success 8pdf</u>  |
| •  | 0000018 | ×    | <u>e-Success 7.pdf</u> |

「書類検索・検証」画面での検証結果

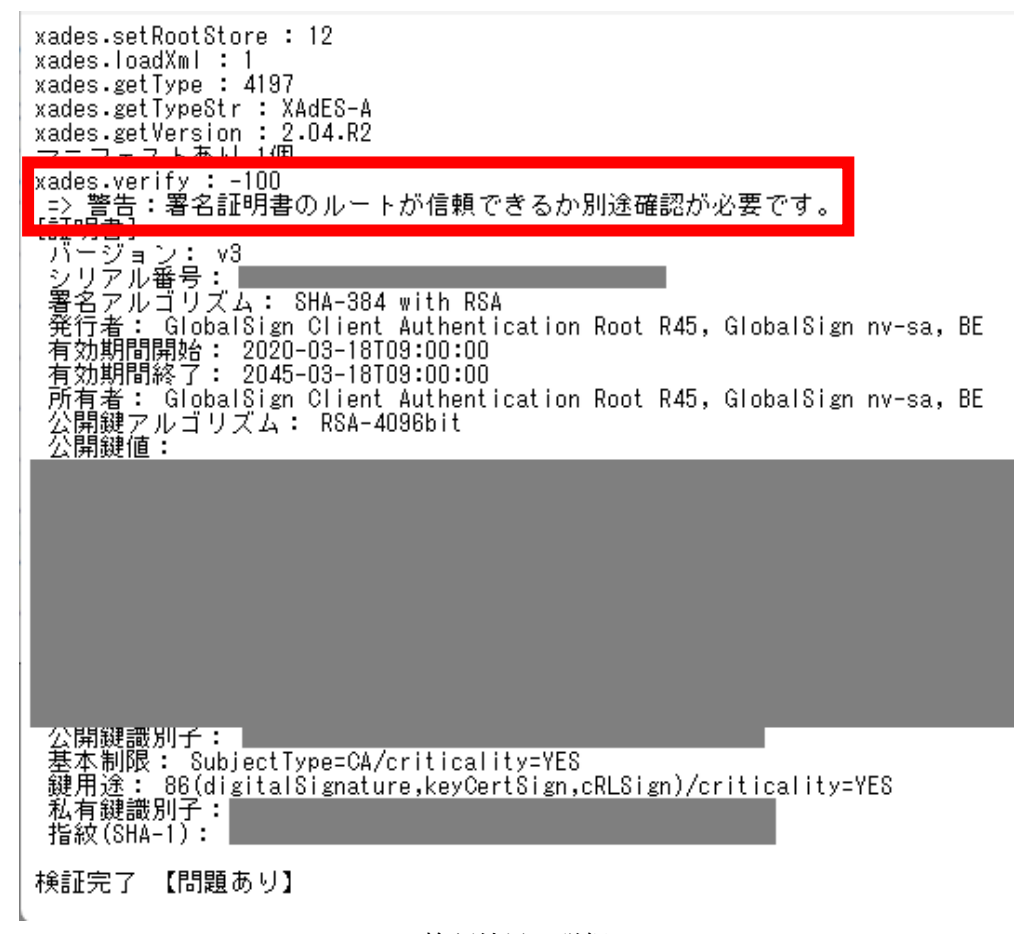

検証結果の詳細

#### 3.2 検証証明書を追加した場合

検証証明書を追加した場合、システムは信頼できる証明書を使用して署名検証を行いま す。その結果、検証が正常に行われ、下の画像のように結果が○(成功)として表示され ます。

全ON 全OFF 全 20 件

| 処理 | 書類番号 🛛  | 検証結果 | 771)                   |
|----|---------|------|------------------------|
|    | 0000020 | 0    | <u>e-Success 9.pdf</u> |
| •  | 0000019 | 0    | <u>e-Success 8pdf</u>  |
| ~  | 0000018 | 0    | e-Success 7.pdf        |

「書類検索・検証」画面での検証結果

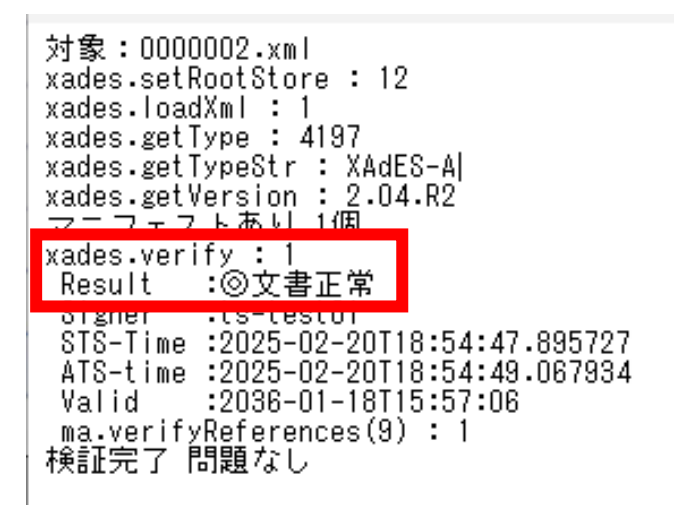

検証結果の詳細

# 4 検証証明書ファイルをダウンロード

以下の URL より追加する検証証明書ファイルをダウンロードします。

https://www.antenna.co.jp/e-success/download/gmo\_r45\_cert.zip

ダウンロードしたファイルを解凍すると「certs」「trusts」「valids」の3つのフォルダがあります。

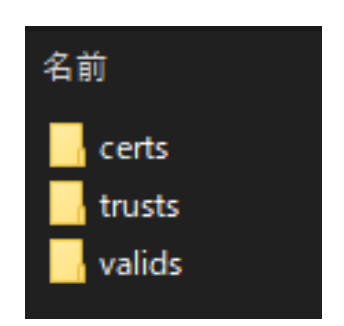

「certs」フォルダには中間 CA ファイル、「trusts」フォルダには、ルート CA ファイル、 「valids」フォルダには CRL ファイルと、それぞれ 1 つずつ保存されてます。

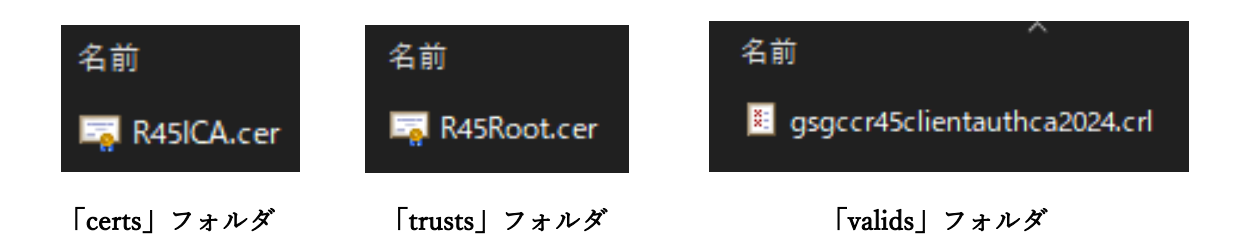

- 5 追加方法(Windows マシンへのインストール)
  - 5.1 新しいルート CA の追加
  - 「<u>3 検証証明書ファイルをダウンロード</u>」でダウンロードした「gmo\_r45\_cert.zip」の「trusts」フォルダを開きます。
  - ② 「R45Root.cer」をダブルクリックします。

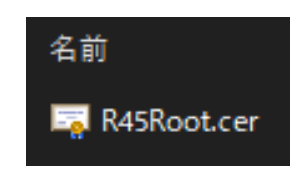

- ③ セキュリティ警告が表示されますが、「開く」をクリックします。
- ④「全般」タブの「証明書のインストール」をクリックします。

| 8 | 証明書                                            | × |
|---|------------------------------------------------|---|
| £ | 般 詳細 証明のパス                                     |   |
|   | 正明書の情報                                         |   |
|   | この証明書の目的:                                      |   |
|   | <ul> <li>リモート コンピューターに ID を証明する</li> </ul>     |   |
|   | • すべての発行ポリシー                                   |   |
|   |                                                |   |
|   |                                                |   |
|   |                                                |   |
|   | 発行先: GlobalSign Client Authentication Root R45 |   |
|   | 発行者: GlobalSign Client Authentication Root R45 |   |
|   | 有効期間 2020/03/18 から 2045/03/18                  |   |
|   |                                                |   |
|   | 証明 <b>書のインストール(!)</b> 発行者のステートメント( <u>S</u> )  |   |

⑤ 「保存場所」を「ローカルコンピューター」で選択し、「次へ」をクリックします。

← 
参 証明書のインポート ウィザード

## 証明書のインポートウィザードの開始

このウィザードでは、証明書、証明書信頼リスト、および証明書失効リストをディスクから証明書ストアにコピー します。

証明機関によって発行された証明書は、ユーザー ID を確認し、データを保護したり、またはセキュリティで保護 されたネットワーク接続を提供するための情報を含んでいます。証明書ストアは、証明書が保管されるシステ ム上の領域です。

| 保存場所              |  |
|-------------------|--|
| ○現在のユーザー(C)       |  |
| ◉ ローカル コンピューター(L) |  |

続行するには、[次へ]をクリックしてください。

| キャンセル | ♥次へ(N) |
|-------|--------|
|       |        |

⑥ 「証明書をすべて次のストアに配置する」を選択し、「参照」をクリックします。

| ÷ 🏭 | 証明書のインポート ウィザード                                                                     |
|-----|-------------------------------------------------------------------------------------|
| άĒ  | 明書ストア<br>証明書ストアは、証明書が保管されるシステム上の領域です。                                               |
|     | Windows に証明書ストアを自動的に選択させるか、証明書の場所を指定することができます。                                      |
|     | <ul> <li>○ 証明書の種類に基づいて、自動的に証明書ストアを選択する(U)</li> <li>● 証明書をすべて次のストアに配置する(P</li> </ul> |
| c   | 証明書ストア:<br>参照(R)                                                                    |

 $\times$ 

⑦「信頼されたルート証明書」を選択し、「OK」をクリックします。その後、「次へ」 をクリックして、画面を進めてください。

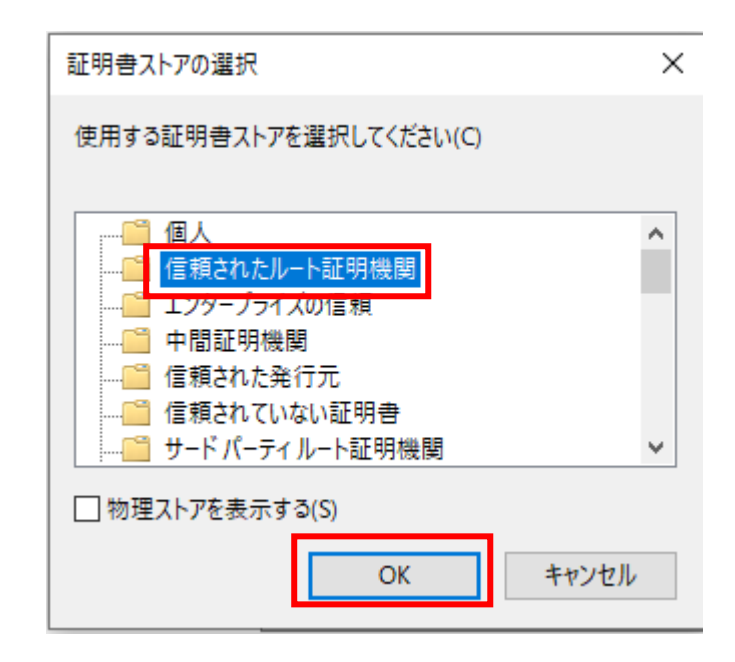

⑧ インポートする証明書のストアの確認ができたら、「完了」をクリックします。

# 証明書のインポートウィザードの完了

[完了]をクリックすると、証明書がインポートされます。

| 次の設定が指定されました:         |                     |
|-----------------------|---------------------|
| ユーザーが選択した証明書ストア<br>内容 | 信頼されたルート証明機関<br>証明書 |
|                       |                     |
|                       |                     |
|                       |                     |

| 完了( <u>F</u> ) | キャンセル |
|----------------|-------|
|                |       |

以上で、新ルート CA のインポートは完了となります。あとは、「OK」をクリックして、画面を閉じてください。

次に、「4.2 新しい中間 CA の追加」を行ってください。

5.2 新しい中間 CA の追加

この項目では、新しい中間 CA の追加方法について、説明します。

- 「<u>3 検証証明書ファイルをダウンロード</u>」でダウンロードした「gmo\_r45\_cert.zip」 の「certs」フォルダを開きます。
- ② 「R45ICA.cer」をダブルクリックします。

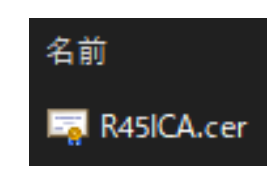

- ③ セキュリティ警告が表示されますが、「開く」をクリックします。
- ④ 「全般」タブの「証明書のインストール」をクリックします。

| 🗊 証明書                             |                                            | × |
|-----------------------------------|--------------------------------------------|---|
| 全般 詳細 証明(                         | のパス                                        |   |
| 正明書の情     この証明書の目的:     ・リモート コンピ | 報<br>コーターに ID を証明する                        |   |
| • 2.16.840.1.1                    | 14412.3.25                                 |   |
|                                   |                                            |   |
|                                   |                                            |   |
| 発行先:                              | Individual Certificate Issuance Service CA |   |
| 発行者:                              | DigiCert Global Root G2                    |   |
| 有効期間 20                           | 21/03/11 から 2036/03/11                     |   |
|                                   |                                            |   |
|                                   | 証明書のインストール() 発行者のステートメント(S)                |   |

⑤ 「保存場所」を「ローカルコンピューター」で選択し、「次へ」をクリックします。

#### 証明書のインポートウィザードの開始

このウィザードでは、証明書、証明書信頼リスト、および証明書失効リストをディスクから証明書ストアにコピーします。

証明機関によって発行された証明書は、ユーザー ID を確認し、データを保護したり、またはセキュリティで保護 されたネットワーク接続を提供するための情報を含んでいます。証明書ストアは、証明書が保管されるシステ ム上の領域です。

| 保存場所             |  |
|------------------|--|
| ○ 現在のユーザー(C)     |  |
| ● ローカル コンピューター(L |  |

続行するには、[次へ]をクリックしてください。

| 如本(N) | キャンセル |
|-------|-------|

⑥ 「証明書をすべて次のストアに配置する」を選択し、「参照」をクリックします。

| ← 🍃 | ┛ 証明書のインポート ウィザード                              |
|-----|------------------------------------------------|
|     | 証明書ストア                                         |
|     | 証明書ストアは、証明書が保管されるシステム上の領域です。                   |
|     | Windows に証明書ストアを自動的に選択させるか、証明書の場所を指定することができます。 |
|     | ○ 証明書の種類に基づいて、自動的に証明書ストアを選択する(U)               |
|     | ● 証明書をすべて次のストアに配置する(P                          |
|     | 証明書ストア:                                        |
| с   | 参照(R)                                          |

⑦ 「中間証明機関」を選択し、「OK」をクリックします。その後、「次へ」をクリックして、画面を進めてください。

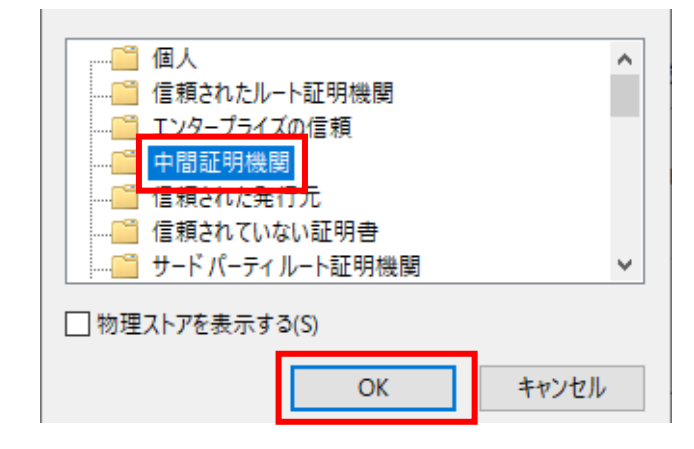

⑧ インポートする証明書のストアの確認ができたら、「完了」をクリックします。

## 証明書のインポートウィザードの完了

[完了]をクリックすると、証明書がインポートされます。

| 次の設定が指定されました:   |        |  |  |
|-----------------|--------|--|--|
| ユーザーが選択した証明書ストア | 中間証明機関 |  |  |
| 内容              | 証明書    |  |  |
|                 |        |  |  |
|                 |        |  |  |
|                 |        |  |  |
|                 |        |  |  |
|                 |        |  |  |
|                 |        |  |  |

| 完了(F) | キャンセル |
|-------|-------|
|       | 1     |

以上で、新中間 CA のインポートは完了となります。あとは、「OK」をクリックして、 画面を閉じてください。

次に、「5追加方法(store フォルダへの追加)」を行ってください。

# 6 追加方法(store フォルダへの追加)

6.1 対応概要

クライアントアプリ(e-Success.exe / ScanSave.exe)のインストール先を開くと「store」とい うフォルダがあります。

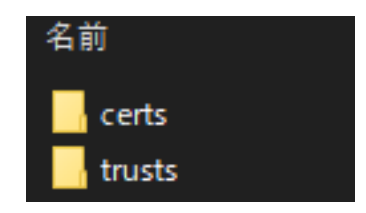

その中を開くと、「<u>3 検証証明書ファイルをダウンロード</u>」でダウンロードした 「gmo\_r45\_cert.zip」と同様「certs」「trusts」のフォルダがあります。

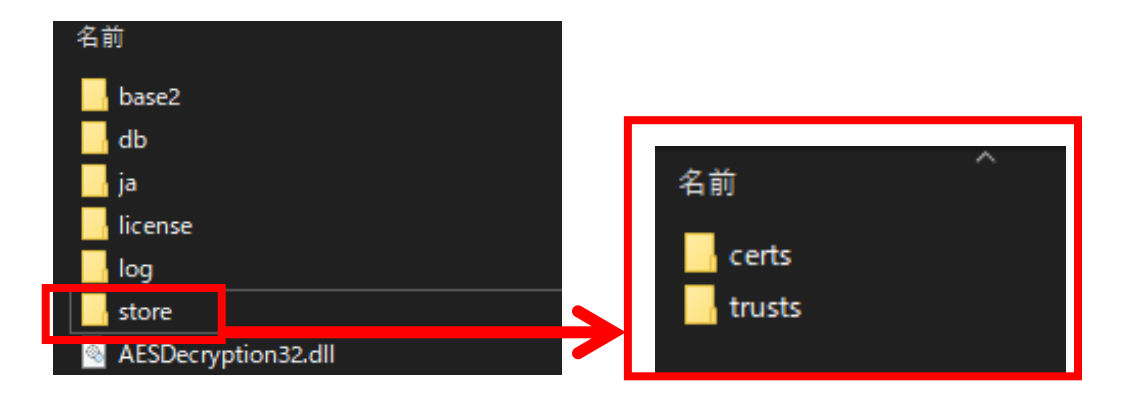

このフォルダの構成に合わせ「gmo\_r45\_cert.zip」に入っている証明書を、「store」フォル ダの「certs」「trusts」フォルダのそれぞれに入れていきます。

なお本対応ですが、「Windows アプリケーション」と「Web アプリケーション」で一部作 業が異なります。

対象となる各種アプリケーション、詳細な対応手順については、次のページで説明します。

6.2 各種 Windows アプリケーション について検証証明書を追加する手順

○ 対象となるアプリケーション

- ▶ クライアントアプリ(e-Success.exe / ScanSave.exe)
- ▶ 自動タイムスタンプ付与アプリ(e-SuccessTimeStamp.exe / ScanSaveTimeStamp.exe)
- ▶ 自動一括取込アプリ(e-SuccessBulkImport.exe / ScanSaveBulkImport.exe)

#### ※自動一括取込アプリのインストール先に「store」フォルダが無い場合は、自動タイムスタン プ付与アプリのインストール先にある「store」フォルダを、フォルダごとそのままコピーし てください。

- 対応手順
  - ① クライアントアプリのインストール先を開きます。
  - ② 「store」フォルダを開きます。

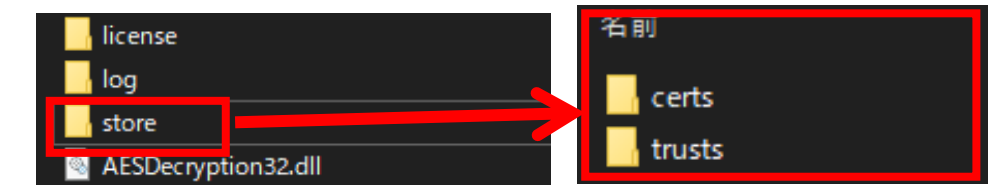

 「<u>3 検証証明書ファイルをダウンロード</u>」でダウンロードした「gmo\_r45\_cert」を 開きます。

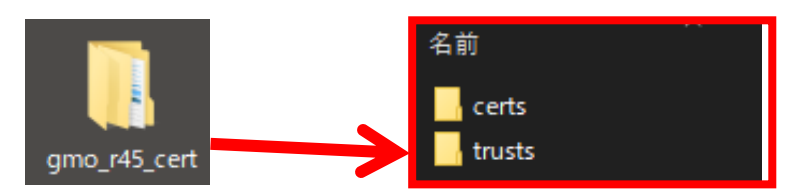

③ 「gmo\_r45\_cert」の「certs」「trusts」フォルダに入っている証明書を個々のクラ イアントアプリの「certs」「trusts」フォルダにそれぞれコピーします。アプリケ ーション1つに対しての追加作業はこれで完了です。

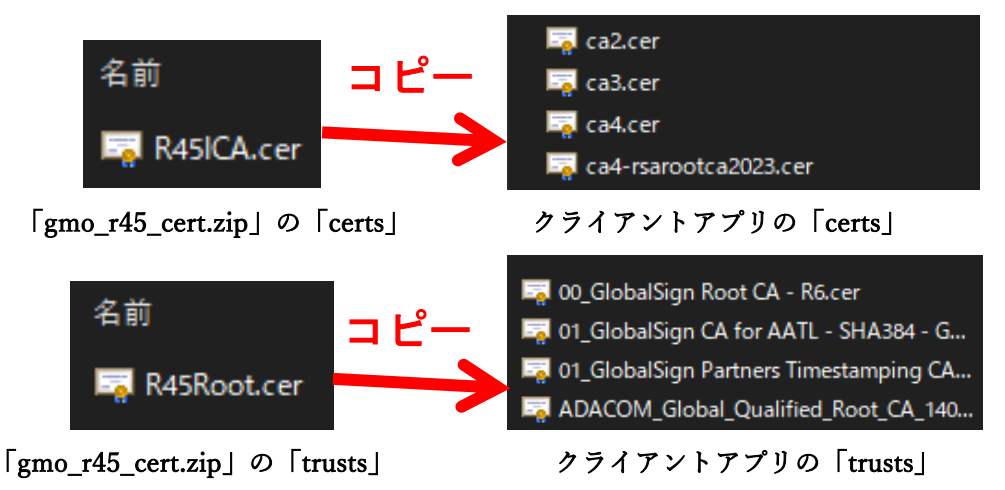

④ 同様に自動タイムスタンプ付与アプリ、自動一括取込アプリについても①~④の作業を行います。

6.3 各種 Web アプリケーション について検証証明書を追加する手順

○ 対象となるアプリケーション

- ➢ Web 検索機能 (esuccess / scansave)
- ▶ リンクビュー (esuccesslinkview / scansavelinkview)
- 対応手順
  - ① Web 検索機能のインストール先を開きます。
  - ② 「App\_Data」フォルダを開きます。

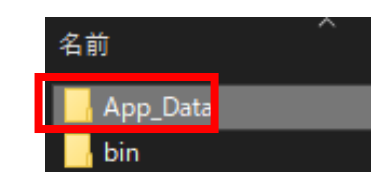

③ 「store」フォルダを開きます。

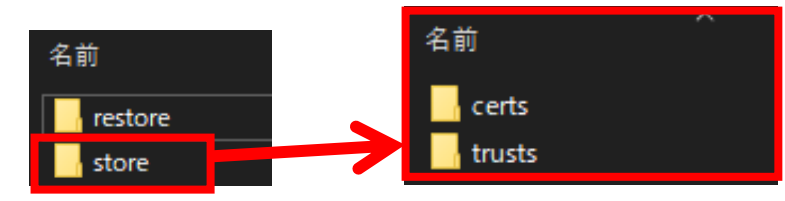

 ④ 「<u>3 検証証明書ファイルをダウンロード</u>」でダウンロードした「gmo\_r45\_cert」を 開きます。

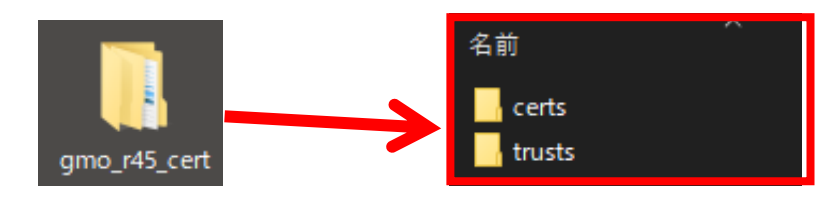

「gmo\_r45\_cert」の「certs」「trusts」フォルダに入っている証明書をWebアプリの「certs」「trusts」フォルダのそれぞれにコピーします。

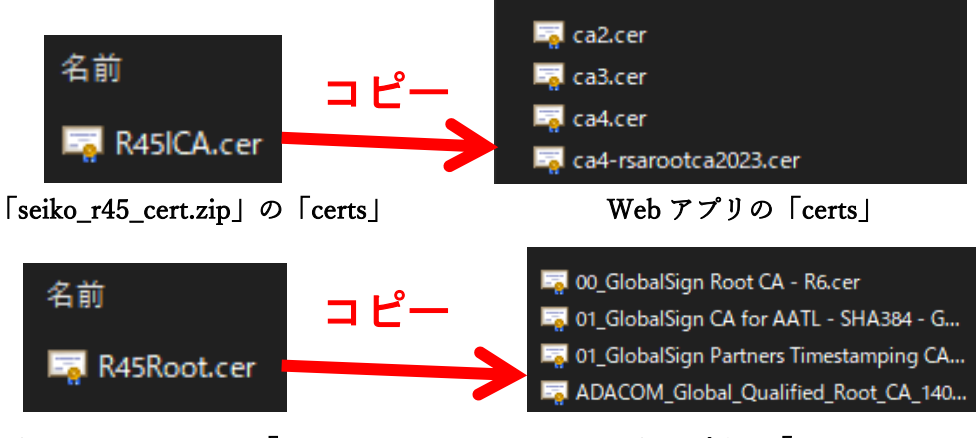

「seiko\_r45\_cert.zip」の「trusts」

Web アプリの「trusts」

⑥ リンクビューについても①~⑤と同様の作業を行います。

# 7 CRL(証明書の失効情報)証明のインストール

この項目では、2024 年 12 月に変更した GMO グローバルサイン製を新しいルート CA と中間 CA の失効情報を Windows にインストールします。

以下の手順に従ってインストールしてください。

 「<u>3 検証証明書ファイルをダウンロード</u>」でダウンロードした「gmo\_r45\_cert」を開き、 「valids」フォルダを開きます。

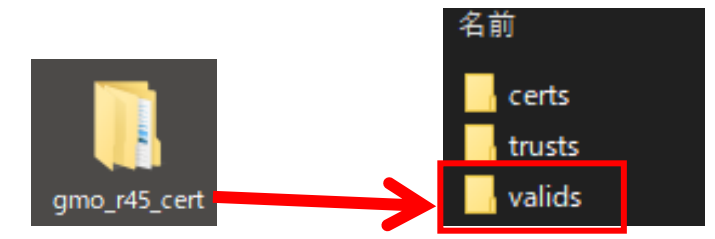

 ダウンロードした「gsgccr45clientauthca2024.crl」を右クリックし、「CEL のインストー ル」を選択します。

| 名前 | ĴĴ                           |
|----|------------------------------|
| ×  | gsgccr45clientauthca2024.crl |
|    | 開く(O)                        |
|    | CRL のインストール(I)               |

証明書のインポートウィザードが開始されるので、「次へ」をクリックします。
 証明書のインポートウィザードの開始

このウィザードでは、証明書、証明書信頼リスト、および証明書失効リストをディスクから証明書ストアにコピー します。

証明機関によって発行された証明書は、ユーザーIDを確認し、データを保護したり、またはセキュリティで保護 されたネットワーク接続を提供するための情報を含んでいます。証明書ストアは、証明書が保管されるシステ ム上の領域です。

続行するには、[次へ]をクリックしてください。

| 次へ(N) | キャンセル |
|-------|-------|
|       |       |

③ 「証明書の種類に基づいて、自動的に証明書ストアを選択する」を選択し、「次へ」をク リックします。

| 証明書ストア<br>証明書ストアは、証明書が保管されるシステム上の領域です。         |
|------------------------------------------------|
| Windows に証明書ストアを自動的に選択させるか、証明書の場所を指定することができます。 |
| ● 証明書の種類に基づいて、自動的に証明書ストアを選択する(U)               |
| ○ 証明書きすべて次のストアに配置する(P)                         |
| 証明音人P2 参照(R)                                   |
|                                                |
|                                                |
|                                                |
|                                                |
| 次へ(N) キャンセル                                    |

④ インポート内容に「証明書失効リスト」が確認できたら、「完了」をクリックします。

## 証明書のインポートウィザードの完了

[完了]をクリックすると、証明書がインポートされます。

| 次の設定が指定されました:     |                              |  |  |
|-------------------|------------------------------|--|--|
| 選択された証明書ストア<br>内容 | ウィザードで自動的に決定されます<br>証明書失効リスト |  |  |
|                   |                              |  |  |
|                   |                              |  |  |
|                   |                              |  |  |

| 完了(F) | キャンセル |
|-------|-------|
|       |       |

以上で、証明書失効リストは完了となります。あとは、「OK」をクリックして、画面を閉 じてください。

#### 8 テスト(オプション)

2024 年 12 月以降に発行した「GMO グローバルサイン」製の電子証明書へ更新して、その後、「<u>3</u> 検証証明書ファイルをダウンロード」「<u>4</u> 追加方法(Windows マシンへのイン ストール)」「<u>5</u> 追加方法(store フォルダへの追加)」「<u>6 CRL</u>(証明書の失効情報)証明 のインストール」の各対応完了後、電子証明書を動作確認する為に、下記の対応を実施し ていただく事をお勧めします。

- ① テスト用の書類を一度登録して、新しい URL でタイムスタンプ付与できるか確認
- ② ①が完了後、クライアントアプリ/Web 検索機能/リンクビューで書類検証を実行し、結果が「〇」になるか確認

## 9 お問い合わせ

もし、本マニュアルについて疑問点などがございましたら、下記の弊社のサポートセンタ ーまで内容をご記入の上、お問い合わせください。

アンテナハウス株式会社 e-文書・証憑/スキャナ保存製品サポートセンター

メールアドレス: edocument@antenna.co.jp

※お問い合わせの際は、ScnaSave/e-Successの「お問い合わせ」ボタンをクリックして、 [クリップボードにコピー]ボタンをクリックすると、「お問い合わせ内容」欄に入力 した内容がクリップボードにコピーされるので、メールを作成して、メール本文に貼り 付けてご利用ください。